## Ponts International - Réunions Skype

Les captures d'écran de ce guide ont été faites sur le programme Skype sous Windows. Si vous êtes sous une autre plateforme (tablette, Mac...) et que vous avez des problèmes, vérifiez que vous disposez de la dernière version de Skype, et n'hésitez pas à essayer les différents menus ou boutons.

## Prérequis :

- > Installer la dernière version de Skype, et installer les mises à jour dès qu'elles sont disponibles.
- Ajouter nfournier1 à ses contacts Skype : menu Contacts > Ajouter un contact > Rechercher dans l'annuaire Skype.

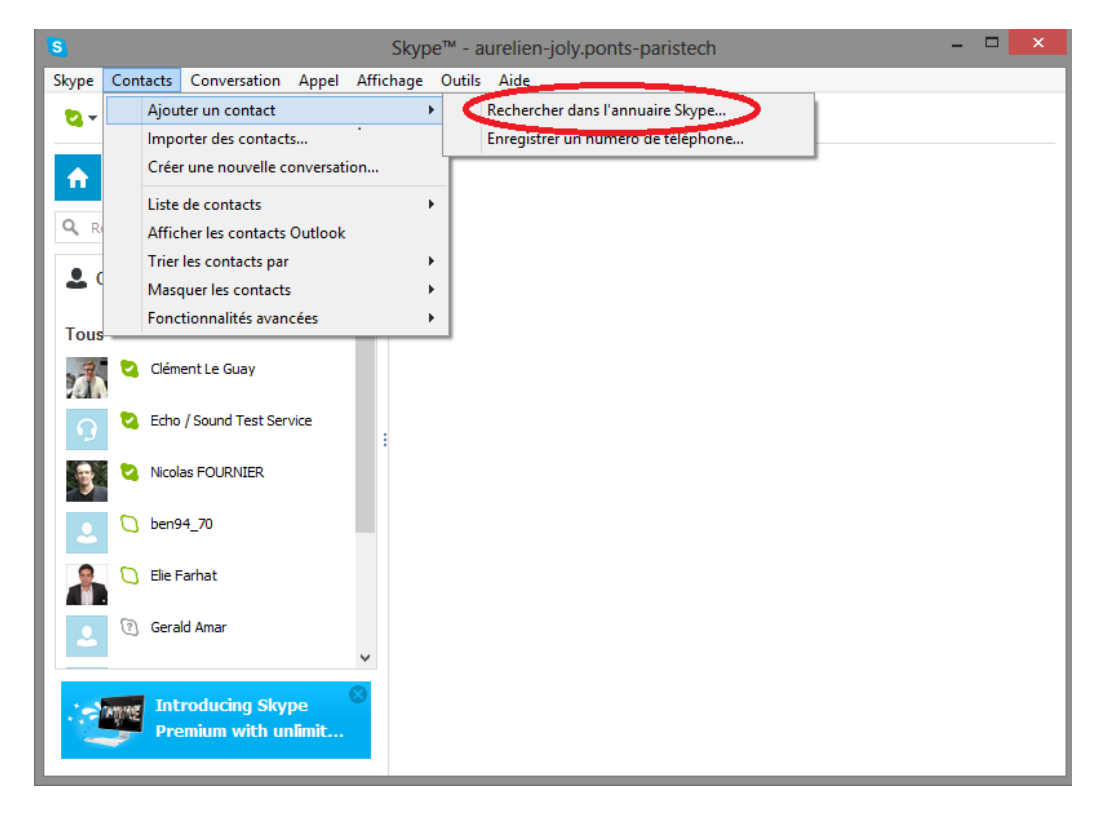

Le coordinateur, Nicolas Fournier, gère la conversation ; attendre son appel. Ne pas lancer l'appel soi-même.

À chaque nouvel appel, penser à **désactiver son micro** : passer la souris dans le champ où apparaissent les participants à la conversation, et cliquer sur le symbole du micro. Les échanges se font principalement par écrit. Le cas échéant, pour prendre la parole, cliquer à nouveau sur le même bouton afin d'activer son micro.

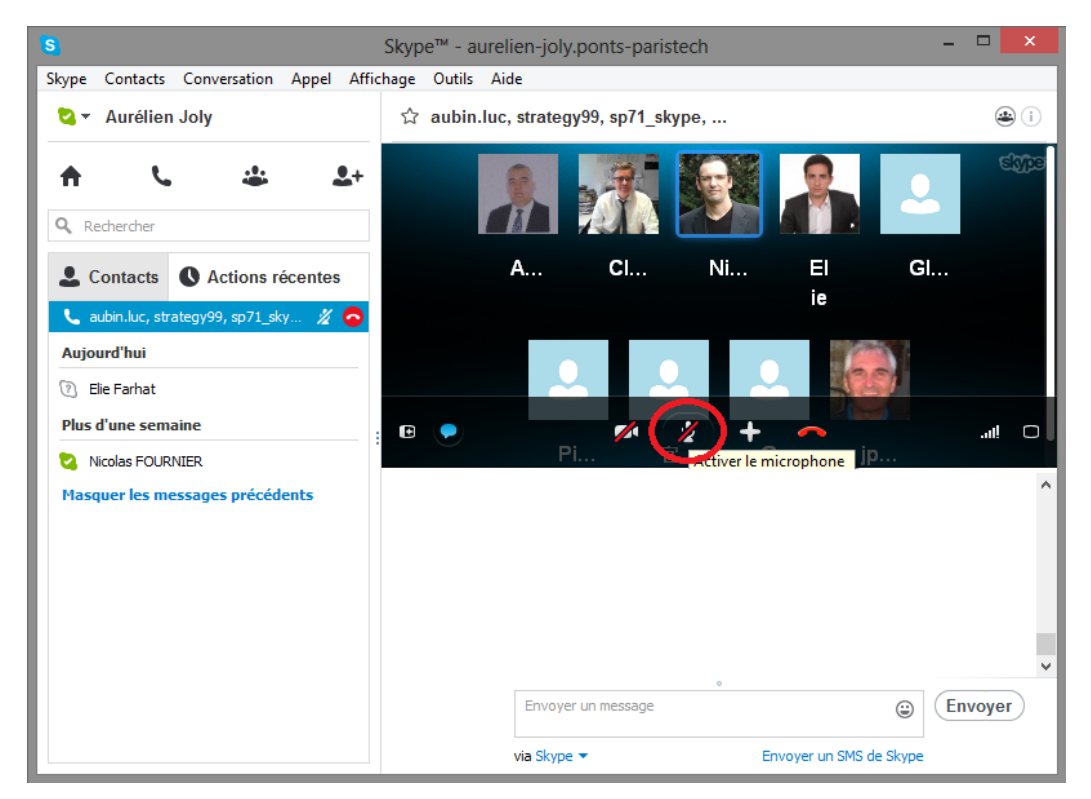

Pour **rejoindre la conversation** après une déconnexion, suite à un problème d'accès Internet par exemple, aller dans l'onglet *Actions récentes* (Skype en anglais : *Recent*), sélectionner le groupe, et cliquer sur le bouton vert *Rejoindre la conférence*(*Join group call*). Cela permet d'avoir à nouveau accès à la partie audio de la conversation. La partie écrite reste visible et actualisée même si vous avez raccroché.

Il semble que cette fonction n'est pas disponible dans la version Skype pour tablette (20/07/2013).

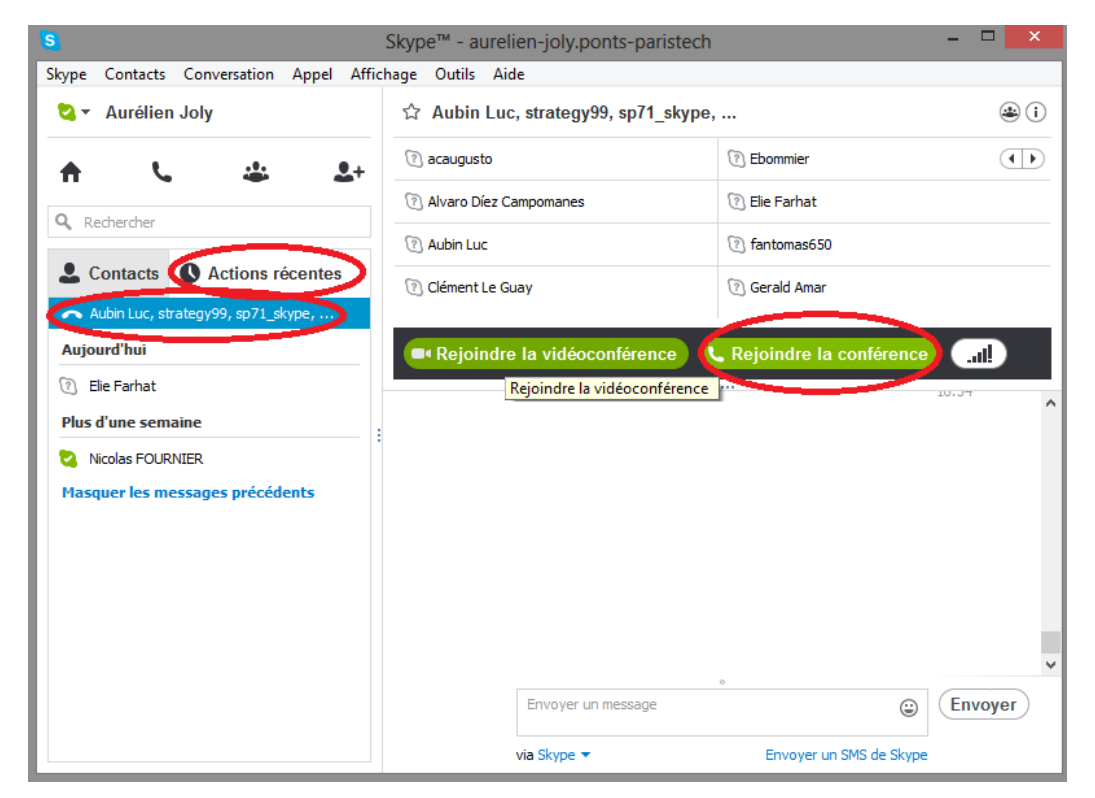

## Skype en application Windows 8

Pour retrouver les échanges écrits, cliquer sur le groupe, qui se trouve dans la colonne actions récentes.

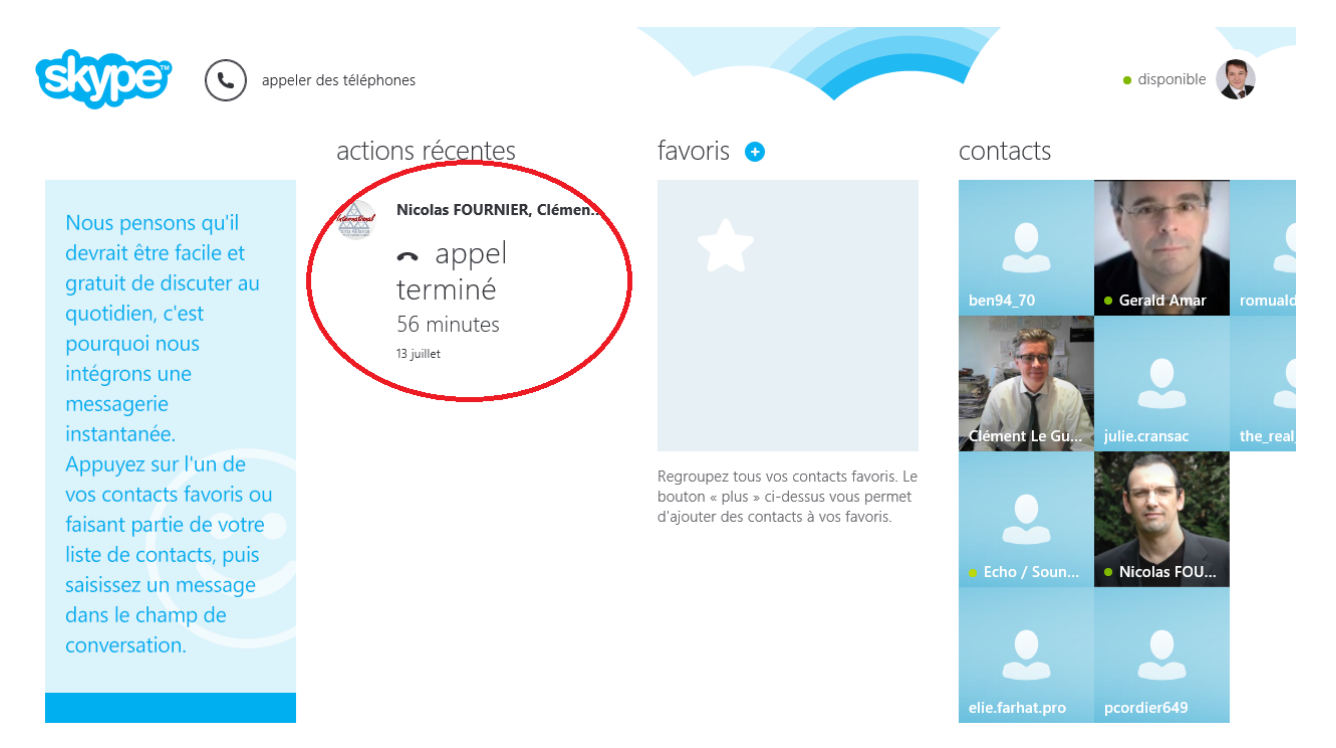